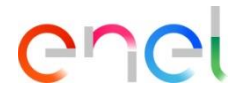

# Lite Purchases Manual for Suppliers

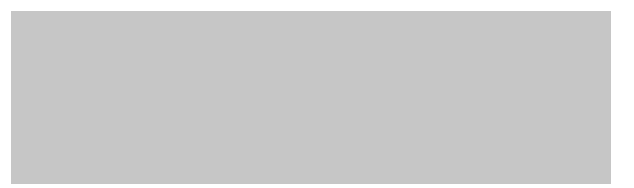

### **Lite Purchases**

Introduction

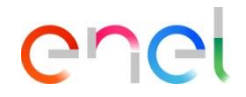

This manual explains to Enel Suppliers the new features implemented in WeBUY for **simplified management of** "**Purchasing Lite**" procurement processes, which include <u>two types</u>:

- the **Spot Order Lite**, which provides for the exchange of information and documentation between suppliers and buyers within the <u>RFI</u> (Request For Informations)

- the **Direct Awarding Lite** (in the case of direct awarding), which involves the exchange of information and documentation between supplier and buyer within the <u>Contract</u>

### Lite Purchases – Spot Order Lite

enel

#### Access to the RFI

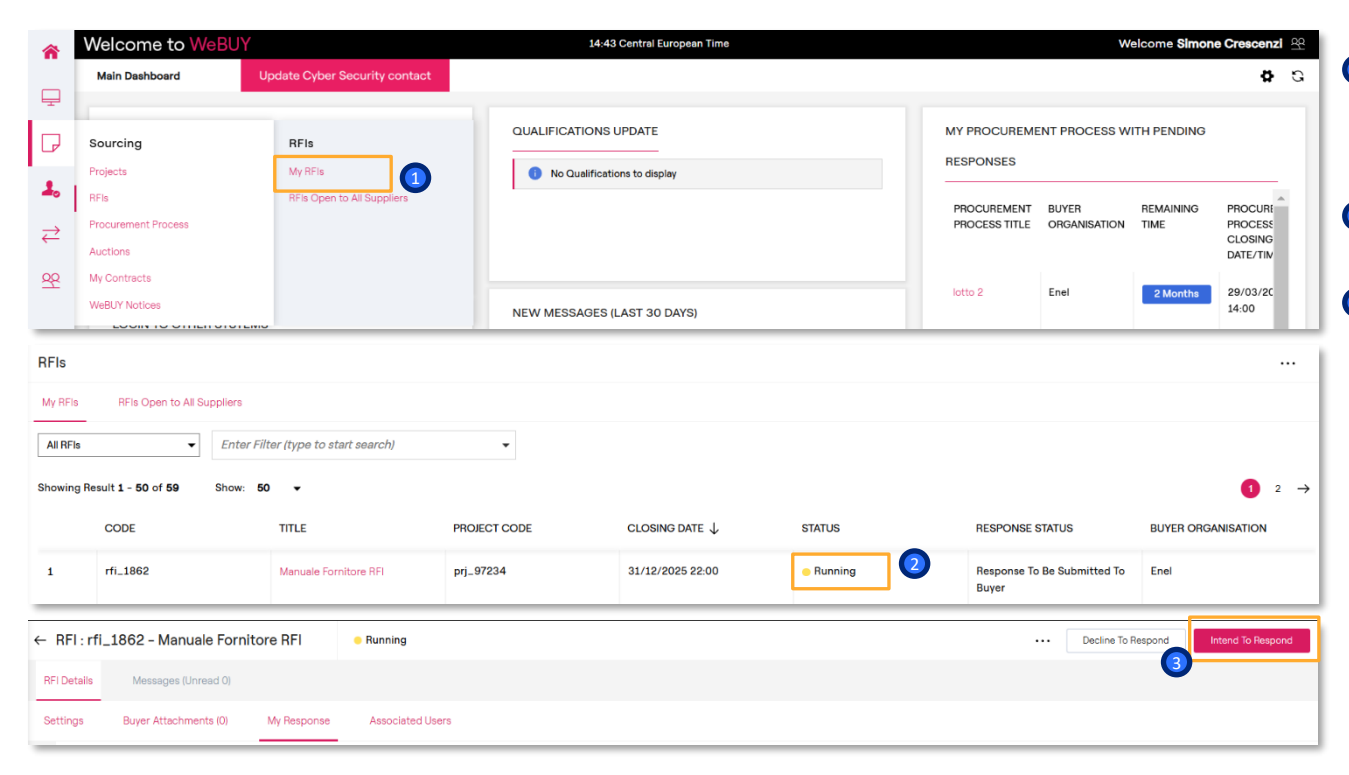

- To access the RFI to which you have been invited, select from the vertical menu on the left, the sourcing menu → RFIs → My RFIs.
- Select the RFI in the current state of interest
- 3 Click on "Intend to Respond" in the upper right-hand corner

### Lite Purchases – Spot Order Lite

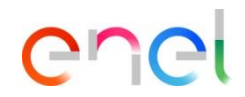

#### Respond to a RFI (1/3)

| ← RFI : rfi_1862 - Manuale Fornitore RFI ● Running             | Download Questionnaire In Excel Format     Submit Re | sponse                                                     |
|----------------------------------------------------------------|------------------------------------------------------|------------------------------------------------------------|
| RFI Details Messages (Unread 0)                                | To configure the response, see the guide             | Click on the name of the envelope                          |
| Settings Buyer Attachments (0) My Response Associated Users    |                                                      | Fill in the subsections of the economic envelope:          |
| ✓ My Response Summary                                          |                                                      | Price section: indicate the price with                     |
| ENVELOPE                                                       | INFO PARAMETERS                                      | reference to the unit of measure and<br>quantity indicated |
| 1. Commercial Response                                         | Mandatory fields missing (10) Total Price            | •                                                          |
| Currency: -<br>1. COMMERCIAL RESPONSE (ITEMS: 1, QUESTIONS: 9) |                                                      | What is given in these slides is                           |
| 1.1 PREZZO OFFERTO - PRICE SECTION                             |                                                      | the possible requests from the                             |
| CODE DESCRIPTION UNIT OF MEA                                   | UREMENT QUANTITY UNIT PRICE                          | PRICE buyer to suppliers                                   |
| 1.1.1 * definire il prezzo data la Q UN_Unit                   | 10                                                   | 0                                                          |
|                                                                | Sub-Total Included in Total                          | 0                                                          |

## Lite Purchases – Spot Order Lite

Respond to a RFI (2/3)

| 1.2 SPE | ECIFICA TECNICA - QUESTION SECT | TION                                                                                            |                     |
|---------|---------------------------------|-------------------------------------------------------------------------------------------------|---------------------|
|         | QUESTION                        | DESCRIPTION                                                                                     | RESPONSE            |
| 1.2.1   | Specifica Tecnica               | Specifica Tecnica (Scaricare l'allegato per presa visione)                                      | Drop File or Browse |
| 1.2.2   | Accettazione Specifica Tecnica  | Dichiaro di accettare integralmente la Specifica Tecnica che sarà parte integrante dei contrati | •                   |

enel

Technical Specification Section: you are required to download the attachment provided by the buyer and accept/reject it

Contract Signing Attorney Data: it is required to fill in the section with First Name, Last Name, email and cell phone number of the contract signatory

| 1.3 D | ATI PROCURATORE FIRMATARIO DEL | CONTRATTO - QUESTION SECTION                                      |                                |
|-------|--------------------------------|-------------------------------------------------------------------|--------------------------------|
|       | QUESTION                       | DESCRIPTION                                                       | RESPONSE                       |
| 1.3.1 | Nome e Cognome                 | Inserire Nome e Cognome                                           | Characters available 2000      |
| 1.3.2 | Indirizzo E-mail               | Inserire Indirizzo E-mail                                         | Characters available 2000      |
| 1.3.3 | Cellulare                      | Inserire cellulare (formato +39-spazio-numero Es. +39 3117068941) | R<br>Charactera available 2000 |

11.1

### Lite Purchases – Spot Order Lite

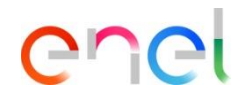

#### Respond to a RFI (3/3)

| 1.4 D   |                             |                                                                                                    |                                                            |
|---------|-----------------------------|----------------------------------------------------------------------------------------------------|------------------------------------------------------------|
|         | OCUMENTAZIONE AMMINISTRATIV | 4 - QUESTION SECTION                                                                                    |                                                            |
|         | QUESTION                    | DESCRIPTION                                                                                             | RESPONSE                                                   |
| 1.4.1 🥖 | Self Declaration            | Scaricare la Self Declaration allegata, compilaria su carta intestata fornitore, firmare e riallegare   | @ Drop File or Browse                                      |
| 1.4.2 🛦 | Diritti Umani               | Scaricare il file Diritti Umani allegato, compilario su carta intestata fornitore, firmare e riallegare | Orop File or Browse                                        |
| L.4.3   | DURC                        | Caricare DURC in corso di validità                                                                      | Drop File or Browse                                        |
| 1.4.4   | Ulteriori Documenti         | Caricare Ulteriori Documenti                                                                            | @ Drop File or Browse                                      |
|         |                             |                                                                                                    |                                                            |
| rfi_18  | 62 - Manuale Fornitore RF   | "] eRunning                                                                                             | Download Questionnaire In Excel Format     Submit Response |
| le le   | Messages (Unread 0)         |                                                                                                    | To configure the response, see the guide                   |
|         |                             | isponse Associated Users                                                                                |                                                            |
| B       | suyer Attachments (U) My Re |                                                                                                    |                                                            |

Administrative Documentation: last, you are asked to complete the administrative documentation related to the Lite tender. Uploading the required documentation.

In the case of some documents, a template is provided for downloading by clicking on the "warning" button and reloading filled in.

Completed filling in the fields and attached the required documents. Click on "Save and Exit"

In conclusion, click Send response

### Lite Purchases – Direct Awarding Lite

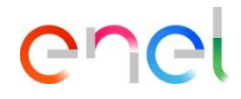

#### Access the contract

| *        | Welcome to WeBUY         |                               | 15:50 Central European Time  |               | We            | alcome <b>Simon</b> | e Crescenzi 🤐     |
|----------|--------------------------|-------------------------------|------------------------------|---------------|---------------|---------------------|-------------------|
|          | Main Dashboard           | Update Cyber Security contact |                              |               |               |                     | <b>8</b> G        |
| Ļ        | Sourcing                 | My Contracts                  | QUALIFICATIONS UPDATE        | MY PROCUREMEN | NT PROCESS WI | TH PENDING          |                   |
| 2.       | Projects                 | My Contracts                  | No Qualifications to display | PROCUPEMENT   | DIVED         | REMAINING           | PROCUP            |
| ⇒        | Procurement Process      |                               |                              | PROCESS TITLE | ORGANISATION  | TIME                | PROCESS           |
| QQ       | Auctions<br>My Contracts |                               |                              |               |               |                     | DATE/TIN          |
| <u> </u> | WeBUY Notices            |                               | NEW MESSAGES (LAST 30 DAYS)  | lotto 2       | Enel          | 2 Months            | 29/03/20<br>14:00 |

| My Contracts          |                                     |                        |                    |
|-----------------------|-------------------------------------|------------------------|--------------------|
| My Contracts          |                                     |                        |                    |
| All Contracts         | Enter Filter (type to start search) |                        |                    |
| Showing Result 1 - 50 | of <b>568</b>                       |                        | 1 2 3 4 … 12 -     |
|                       | CODE                                | ΤΠLE                   | BUYER ORGANISATION |
| 1                     | JA10118254                          | Avviso distribuzione 8 | Enel               |

To access the contract, from the vertical menu on the left, select the sourcing menu → My Contracts → My Contracts

Select the contract of interest

# Lite Purchases – Direct Awarding Lite

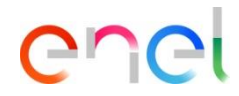

#### Additional information

| ls Contents Management Messages (Unreac<br>tional Information Prices (Recalled) Documer | d 0)<br>nt (Proposal Approved)                                                                                  |                                           | •                            | In the Cor<br>Additional<br>button to I |
|-----------------------------------------------------------------------------------------|----------------------------------------------------------------------------------------------------|-------------------------------------------|------------------------------|-----------------------------------------|
| ✓ CLOSING DATE FOR SUBMISSION OF DOCUMENTATION                                          | 1                                                                                                    |                                           |                              | requested                               |
| UESTION                                                                                 | DESCRIPTION                                                                                                    | VALUE                                     | EDITABLE BY                  | 🙍 The highli                            |
| losing date for sending documentation                                                   | $\star$ Send the required documentation by the following data                                                   | e 30/11/2025                              | Internal User                | which you<br>response                   |
| Contract: JA10117373 - Contratto Lite Direct                                            | Shared                                                                                                    |                                           | Cancel Save And Notify Buyer | -                                       |
| V CONTRACTOR DATA SIGNATORY                                                             |                                                                                                    |                                           | 6                            | Some field                              |
| QUESTION                                                                                | DESCRIPTION                                                                                                    | VALUE                                     | EDITABLE BY                  | text                                    |
| Name and Surname                                                                        | Enter First Name and Surname                                                                                    | Characters available 2000                 | Supplier                     | Other field                             |
| E-mail address                                                                          | * Enter E-mail Address                                                                                          | Characters available 2000                 | Supplier                     | reloading                               |
| Mobile phone                                                                            | * Enter cell phone (+39-space-number format Es. +39<br>3117068941))                                             | Characters available 2000                 | Supplier                     | 6 Once all a                            |
| ✓ SELF DECLARATION                                                                      |                                                                                                    |                                           |                              | click on "S                             |
| QUESTION                                                                                | DESCRIPTION                                                                                                    | VALUE                                     | EDITABLE BY                  |                                         |
| Self Declaration' Additional Comment                                                    | Additional Comment                                                                                              | kjn                                       | Internal User                |                                         |
| Self Declaration upload                                                                 | <ul> <li>Proceed with the download, compilation and subsequent<br/>uploading of the Self Declaration</li> </ul> | Prop File or Browse     Jownload Template | Supplier                     |                                         |
| Self Declaration' Additional Comment                                                    | Additional Comment                                                                                              |                                           | Supplier                     |                                         |
|                                                                                         |                                                                                                    | Characters available 2000                 |                              | SE: Public Com                          |

In the Content Management section  $\rightarrow$  Additional Information, click on the edit button to begin filling in the fields requested by the buyer.

The highlighted field shows the date by which you are required to provide a response

3 Some fields require to be filled in with text

Other fields require downloading a template to fill out offline and then reloading

Once all at least required fields (indicated by the \* symbol) are filled in, click on "Save and Notify the buyer"

8

#### Lite Purchases – Direct Awarding Lite Price List (1/2)

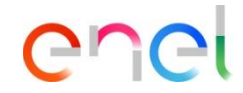

| ← Contract: JA101      | 17373 - Contratto Li       | ite Direct            | •         | Shared                         |              |                             |                                |                    |                       |                 | ø          |          |
|------------------------|----------------------------|-----------------------|-----------|--------------------------------|--------------|-----------------------------|--------------------------------|--------------------|-----------------------|-----------------|------------|----------|
| Details Contents       | Management Messa           | ages (Unread 0)       |           |                                |              |                             |                                |                    |                       |                 |            |          |
| Additional Information | Prices (Sent to Main C     | Contractor)           | Docu      | ment (Proposal Approvec        | 3)           |                             |                                |                    |                       |                 |            |          |
| ✓ Details              | ←                          | Last Price            | List Ve   | ersion                         | 2 (Effecti   | ve from 25/11/2024 00:00)   | Sent to Main Contractor        | r                  | Crea                  | ate Quotation   | Submit Qu  | otation  |
| Project                | rect Award Lite            | Price List            |           |                                |              |                             |                                |                    | Search Item           | s/Sections      |            |          |
| Validity End Date      |                            | 1. SEZ 1              |           |                                |              |                             |                                |                    |                       |                 |            | ۲        |
| 30/11/2024 23:59:00    | ) - Fixed                  | Enter Fi              | lter (ty  | pe to start search)            | •            |                             |                                |                    |                       |                 |            |          |
| ✓ Price List Details   |                            | Showing Resu          | ilt 1 - 1 | of 1 Show: 50                  | •            |                             |                                |                    |                       |                 |            |          |
| Comment Offer Versi    | ion Price List             | amont Moss            | ana /la   | ITEM TY                        | PE C         | ODE                         | ITEM SHORT DESCRIP             | T ITEM EXTENDED    | DESC UNIT OF MEA      | ASUREMENT       | QUANTITY/I | BASE PRI |
| Currency<br>EUR - Euro | Additional Information F   | Prices (Main Supplier | Quotatio  | on) Document (Propose          | al Approved) |                             |                                |                    |                       |                 | Ъ.         | 1        |
| Current Section Sub    | ∼ Details                  | <b>€</b>              | Las       | t Price List Version           |              | 2 (Effective from 25/11     | /2024 00:00) 🛑 Main Supplier ( | Quotation          |                       | Submit Quotatio | in         |          |
| 10,000                 | Project                    | und life              | Pric      | e List                         |              |                             |                                |                    | Search Items/Sections | 0               |            | •        |
| Total Price<br>10,000  | Validity End Date          | varu Lite             | 1. SI     | EZ 1                           |              |                             |                                |                    |                       | <b>*</b> •      | D          |          |
|                        | 30/11/2024 23:59:00 - Fixe | d                     |           | Enter Filter (type to start se | arch)        | •                           |                                |                    |                       |                 | -          |          |
|                        | ✓ Price List Details       |                       | Show      | ing Result 1 - 1 of 1 Si       | how: 50 👻    |                             |                                |                    |                       |                 |            |          |
|                        | Proposal Type              |                       |           |                                | ITEM TYPE    | CODE                        | ITEM SHORT DESCRIPT            | ITEM EXTENDED DESC | UNIT OF MEASUREMENT   | QUANTITY/BASE   | PRI        |          |
|                        | Main Supplier Quotation    | ce List               | 1.1       |                                | Price        | MAT_000000000000051<br>6215 | ANTENNA RF ESTERNA<br>(BIANCA) |                    | PCE_Piece             |                 | 1          |          |

In the Content Management section  $\rightarrow$ Prices, you will be able to view the bid request from the buyer.

To respond to that request, click on the "Create Quotation" button.

2 Then on the edit button

10/01/2025 16:03:42 by: Simone

1

# Lite Purchases – Direct Awarding Lite

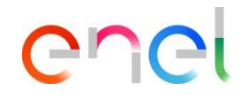

#### Price List (2/2)

| I.SEZ I           Showing Result 1 - 1 of 1         Show: 50 •           Image: Code         ITEM SHORT         ITEM SHORT         ITEM SHORT         ITEM SHORT         Item Code         Item SHORT         Item SHORT <th>ALUE (PRICE<br/>LIST)</th>                                                                                                    | ALUE (PRICE<br>LIST) |
|----------------------------------------------------------------------------------------------------|----------------------|
| Showing Result 1 - 1 of 1         Show: 50 •           ITEM TYPE         CODE         ITEM SHORT<br>DESCRIPTION<br>(INCLUDED PR POSITION<br>CODE         ITEM EXTENDED<br>DESCRIPTION         UNIT OF MEASUREMENT         QUANTITY/BASE PRICE         UNIT PRICE/DISCOUNT         TOTAL VA<br>TOTAL VA           Image: Comparison of the component of the component of the comparison of the component of the component of the comparison of the comparison of the comp | ALUE (PRICE<br>LIST) |
| Image: Price     CODE     ITEM SHORT     ITEM EXTENDED     UNIT OF MEASUREMENT     QUANTITY/BASE PRICE     UNIT PRICE/DISCOUNT     TOTAL W       Image: Price     Price     MAT_000000000051     ANTENA RF ESTERNA      PCE_Piece     100     Image: Price     Image: Price <t< td=""><td>ALUE (PRICE<br/>LIST)</td></t<>                                                                                                    | ALUE (PRICE<br>LIST) |
| Price         MAT_0000000000001         ANTENNA RF ESTERNA          PCE_Piece         100           SACCINTION 1000000         6215         (BIANCA)         100         100         100                                                                                                    |                      |
| 965_00010                                                                                                    | 10,000               |
| κ                                                                                                    | Þ                    |
| Last Price List Version 2 (Effective from 25/11/2024 00:00)  Main Supplier Quotation                                                                                                    | otation              |
| Export Price List                                                                                                    |                      |
| 1. SEZ 1 Export Price List Changes                                                                                                    | ۲                    |
| Enter Filter (type to start search)                                                                                                    |                      |
| Showing Result 1 - 1 of 1 Show: 50 -                                                                                                    |                      |
| ITEM TYPE CODE ITEM SHORT DESCRIPT ITEM EXTENDED DESC UNIT OF MEASUREMENT QUANTITY                                                                                                    | BASE PRI             |
| 1.1 \$4QCLNT100_1000008 \$45_00010 \$455_00010 \$400000000000000000000000000000000                                                                                                    | 1                    |
| 4                                                                                                    | ×.                   |

### In the "Unit Price" column, indicate the unit price you want to propose.

- After that click on save.
- Now you will be able to submit the offer and make it visible to the Buyer.
- You can also, through the 3 dots::
  - Delete the counter proposal
  - · Export the price list to edit it offline
  - Export only the changes made to the price list
  - Import the new price list previously edited offline